| CURSO SISTEMA CENTRAL DE MANDADOS – PRÁTICAS<br>DA CENTRAL DE MANDADOS |                              |  |
|------------------------------------------------------------------------|------------------------------|--|
| INSTRUTOR(A)                                                           | JONES ROBERTO AVELINO JUNIOR |  |
|                                                                        | ERES                         |  |

#### **APOSTILA ELABORADA PELO(A) INSTRUTOR(A)**

MATERIAL COM DIREITOS RESERVADOS E PROTEGIDOS PELA LEI 9.610 DE 19.02.1998

#### IMPRESSÃO

SEÇÃO DE EDIÇÃO E PUBLICAÇÃO DO TRIBUNAL DE JUSTIÇA DO ESTADO DO ESÍRITO SANTO

# **TRIBUNAL DE JUSTIÇA** ESTADO DO ESPÍRITO SANTO

PRESIDENTE Des. Sérgio Bizzotto Pessoa de Mendonça

> CORREGEDOR-GERAL Des. Carlos Roberto Mignone

SECRETÁRIO-GERAL Dr. José de Magalhães Neto

# ESCOLA DA MAGISTRATURA ESTADO DO ESPÍRITO SANTO

DIRETOR Des. Samuel Meira Brasil Jr.

COORDENADORA ADMINISTRATIVA Mariana Santos de Queiroz Araújo

# Sumário

| 2. Acessando o Sistema                                               | 4  |
|----------------------------------------------------------------------|----|
| 3. Fluxo de Funcionamento                                            | 6  |
| 3.1 Fluxograma                                                       | 6  |
| 3.2 Tabela de Situações que o Mandado pode assumir                   | 6  |
| 4. Funcionalidades - Cartório                                        | 8  |
| 4.1 Cadastro de Regiões                                              | 8  |
| 4.1.1 Cadastro de Oficiais de Justiça                                | 9  |
| 4.1.2 Cadastrar ou Remover o Afastamento do Oficial de Justiça       | 10 |
| 4.2 Consultar Mandado                                                | 11 |
| 4.3 Gerenciador de Mandados                                          | 13 |
| 4.3.1 Visualizando os Detalhes do Mandado                            | 15 |
| 4.3.2 Distribuir Mandado                                             | 15 |
| 4.3.3 Redistribuir Mandado                                           | 17 |
| 4.3.4 Notificação de Urgência de Cumprimento (Cartório)              | 18 |
| 4.3.5 Notificação de Não Recebimento de Mandado (Oficial de Justiça) | 19 |
| 4.4 Recebimento Cartório                                             | 19 |
| 4.5 Recebimento de Mandados Cumpridos                                | 20 |
| 4.6 Remessa Cartório                                                 | 21 |
| 4.7 Remessa Oficial de Justiça                                       | 22 |
| 4.8 Relatório de Mandados não Devolvidos                             | 23 |
| 4.9 Relatório Estatístico de Mandados                                | 24 |
| 5. Suporte                                                           | 26 |

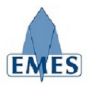

## 1. Sobre o Sistema

O sistema denominado Central de Mandados foi concebido com o objetivo de gerenciar e tornar mais ágil as rotinas do Cartório, Central de Mandados e Oficial de Justiça no que diz respeito a Mandados, possuindo as seguintes características:

- Cadastro Eletrônico de Mandados
- Controle de Remessa e Recebimento de Mandados entre: Cartório X Central de Mandados X Oficial de Justiça
- Cadastro de Regiões e atribuição de Oficiais de Justiça
- Registro de Histórico dos andamentos do mandado (ex: Mandado Expedido, Mandado Remetido para Central de Mandados, Mandado Distribuído, etc).
- Consulta de Mandados por Número, Processo e Parte
- Registro da Certidão de Cumprimento do Mandado
- Relatórios Estatísticos
- Relatório de Mandados não Devolvidos

## 2. Acessando o Sistema

O Sistema estará acessível através do e-Jud através do endereço:

#### https://sistemas.tjes.jus.br/sistemas/

Ou através dos seguintes passos:

1) Acessar o site do TJ (www.tjes.jus.br) e clicar na opção Login Intranet

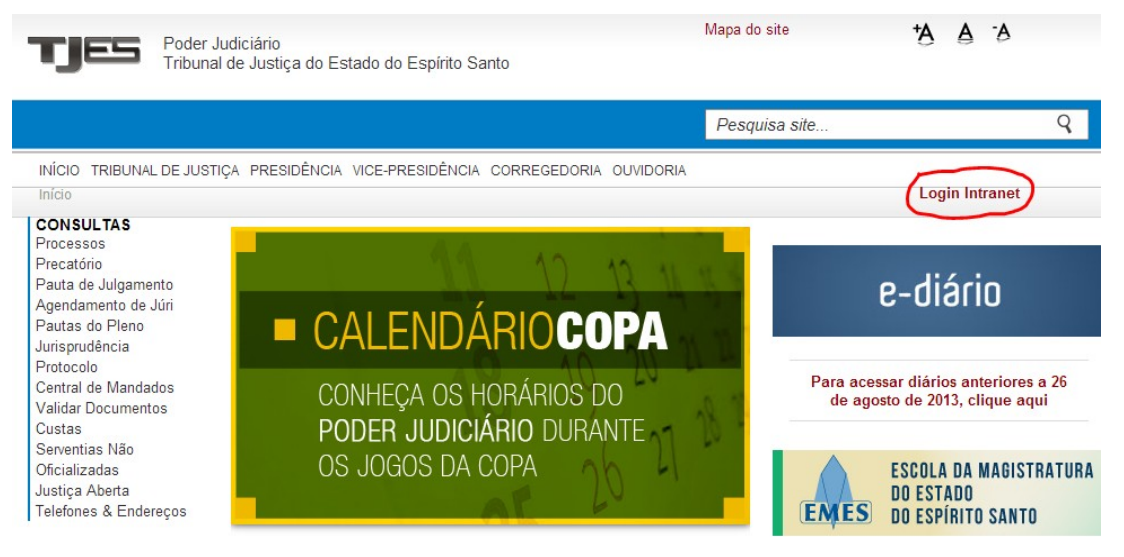

2) Efetuar o login com usuário e senha (mesmo utilizado para visualizar o contra-cheque)

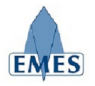

| ( ANA | ( A                      |                                       | Login |
|-------|--------------------------|---------------------------------------|-------|
|       | TJES<br>Poder Judiciário | CPF ou Usuário:<br>Senha:             | Login |
|       | Poder Judiciário         | Tribunal de Justiça do Espírito Santo |       |
|       |                          | 156.22                                |       |

#### 3) Acessar o link **SISTEMAS** $\rightarrow$ Judiciais

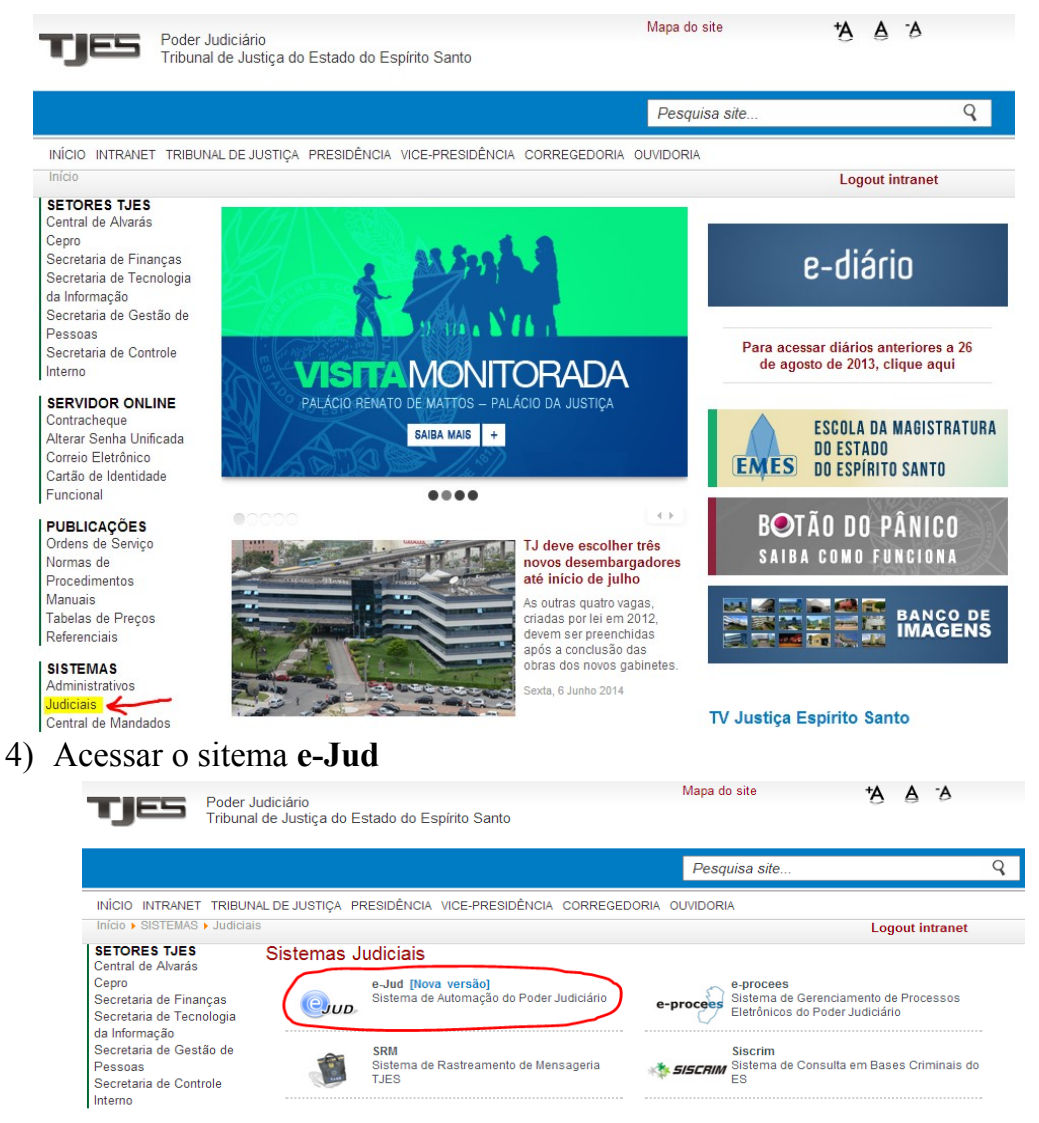

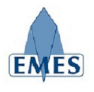

## 3. Fluxo de Funcionamento

## 3.1 Fluxograma

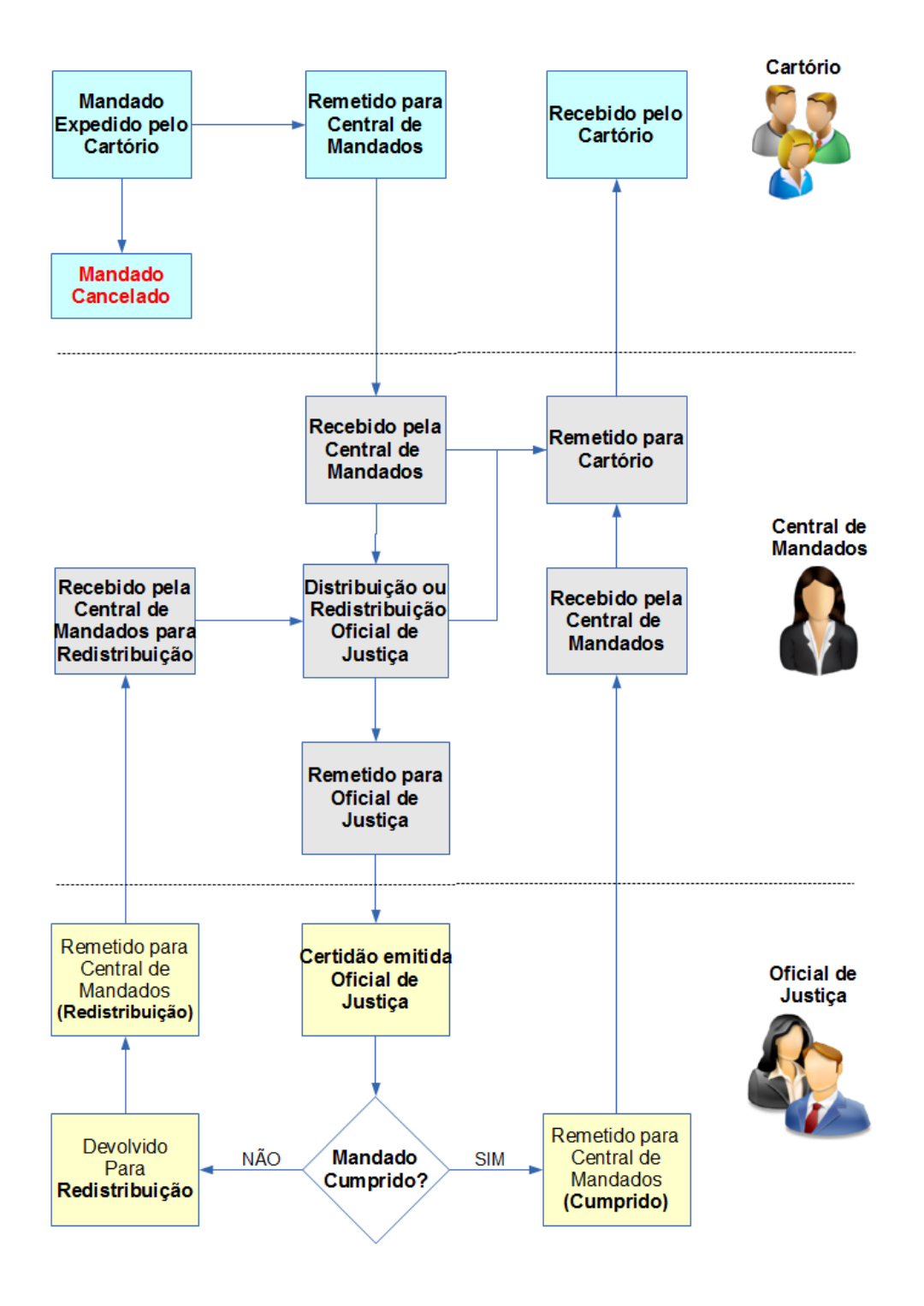

### 3.2 Tabela de Situações que o Mandado pode assumir

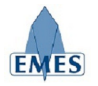

| Situação                                                                           | Resumo                 |
|------------------------------------------------------------------------------------|------------------------|
| Expedido pelo Cartório                                                             | Expedido               |
| <b>Remetido</b> Cartório → Central de Mandados                                     | Remetido Cartório-CM   |
| <b>Recebido</b> Central de Mandados ← Cartório                                     | Recebido CM-Cartório   |
| Distribuído para o Oficial de Justiça                                              | Distribuído            |
| Redistribuído para o Oficial de Justiça                                            | Redistribuído          |
| <b>Remetido</b> Central de Mandados $\rightarrow$ Oficial                          | Remetido CM-Oficial    |
| Certidão Emitida pelo Oficial de Justiça                                           | Certidão               |
| <b>Remetido</b> Oficial Justiça $\rightarrow$ Central de Mandados                  | Remetido Oficial-CM    |
| <b>Recebido</b> Central de Mandados ← Oficial de Justiça                           | Recebido CM-Oficial    |
| Devolvido para <b>Redistribuição</b>                                               | Devolvido Redistrib.   |
| <b>Remetido</b> Oficial de Justiça → Central de Mandados ( <b>Redistribuição</b> ) | Remetido CM Redistrib. |
| <b>Recebido</b> Central de Mandados ( <b>Redistribuição</b> ) ← Oficial de Justiça | Recebido CM Redistrib. |
| <b>Remetido</b> Central de Mandados → Cartório                                     | Remetido CM-Cartório   |
| <b>Recebido</b> Cartório ← Central de Mandados                                     | Recebido Cartório-CM   |
| Mandado Cancelado                                                                  | Cancelado              |

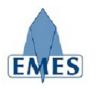

## 4. Funcionalidades - Cartório

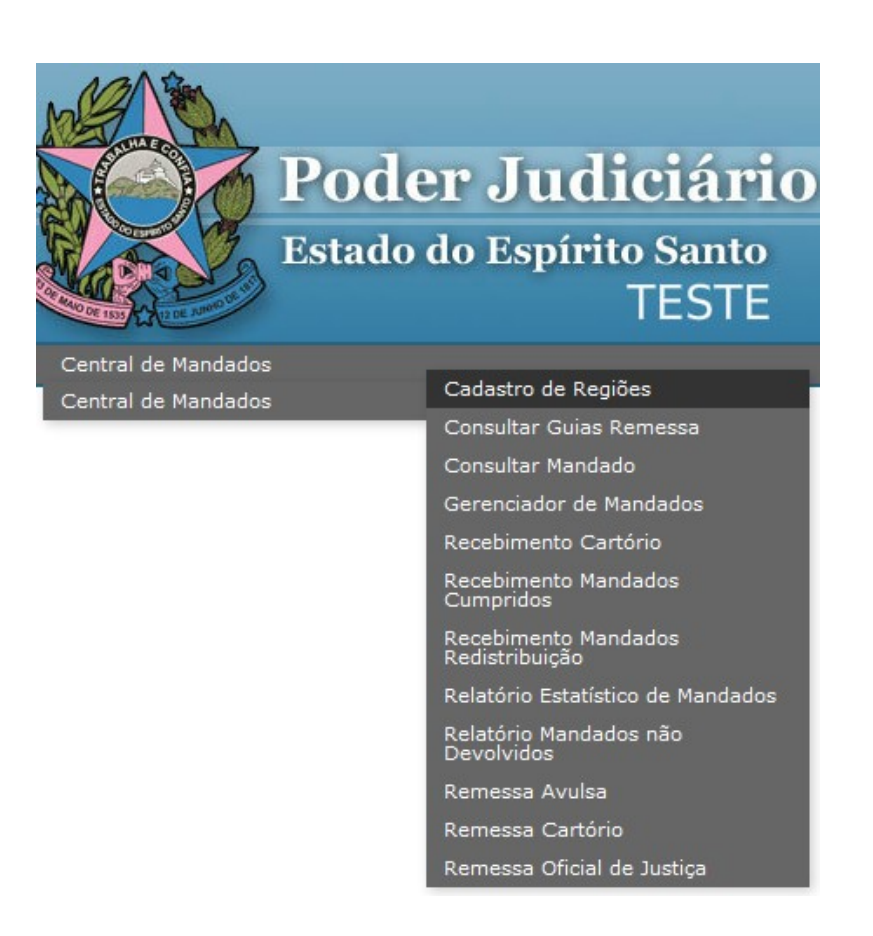

## 4.1 Cadastro de Regiões

Esta funcionalidade tem como finalidade permitir o gerenciamento de Regiões e seus respectivos Oficiais de Justiça dentro do universo de uma Comarca. A imagem abaixo ilustra a tela inicial da funcionalidade:

| Cadastro de Regiões |   |   | le Regiões COMARCA [    | DA CAPITAL - JUÍZO | DE VITÓRIA                                                                                                    |
|---------------------|---|---|-------------------------|--------------------|----------------------------------------------------------------------------------------------------|
|                     |   |   | Incluir Região Imprimir | r                  |                                                                                                    |
|                     |   |   | Região                  | Qtde. Oficiais     | Status                                                                                                    |
| $\mathbb{Z}$        | 2 | 8 | REGIÃO 01               | 2                  | <ul> <li>Image: A set of the set of the</li></ul> |
| $\mathbb{Z}$        | 2 | 8 | REGIÃO 02               | 1                  | ×                                                                                                    |
| Z                   | 1 | 8 | REGIÃO 03               | 1                  | ×                                                                                                    |

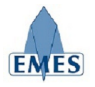

A tabela abaixo descreve as opções contidas na tela acima:

| Incluir Região | Inclui uma nova região dentro da Comarca. É necessário informar apenas o nome da região desejada.                                                                                                    |
|----------------|----------------------------------------------------------------------------------------------------|
| Imprimir       | Permite a impressão de um Relatório Completo de Oficiais por Região.                                                                                                    |
|                | Permite a alteração do nome da região.                                                                                                    |
| *              | Permite o gerenciamento dos Oficiais de Justiça da região (inclusão, alteração, exclusão e mudança de status – ativo/inativo).                                                                                          |
| 8              | Exclui um cadastro de região e todos os seus respectivos Oficiais de Justiça.                                                                                                    |
| ~              | Indica o status da região (ativa/inativa). Clicando sobre o ícone<br>é possível mudar este status. Quando uma região está "inativa"<br>ela não fica visível no momento da distribuição ou<br>redistribuição do mandado. |

#### 4.1.1 Cadastro de Oficiais de Justiça

Esta funcionalidade é apresentada quando a opção  $\clubsuit$  é utilizada. A finalidade desta opção é de permitir o cadastro de oficiais de justiça pertencentes à região desejada.

| Cac                    | Cadastro de Oficiais de Justiça REGIÃO 01 |                               |          |                                   |  |  |
|------------------------|-------------------------------------------|-------------------------------|----------|-----------------------------------|--|--|
| Oficial:               |                                           |                               | v 🕈      |                                   |  |  |
| Matrícula Oficial de J |                                           | Oficial de Justiça            | Status   | Afastamento                       |  |  |
| 0                      | 204095                                    | ANGELA REGINA MAYER TESSAROLO | <b>~</b> | 01/09/2014 a 30/09/2014<br>Férias |  |  |
| 0                      | 210016                                    | JONES ROBERTO AVELINO JUNIOR  | ~        |                                   |  |  |
|                        | Voltar                                    |                               |          |                                   |  |  |

Como pode ser observado na imagem acima, para cadastrar um Oficial de Justiça à Região, basta clicar sobre o campo "Oficial" e digitar parte do nome do mesmo, que uma busca será realizada no sistema e retornará os resultados a partir da informação digitada pelo usuário. É importante destacar que o Oficial de Justiça deve estar cadastrado previamente junto aos sistemas do TJES (deve possuir login e senha de acesso ao contra-cheque, por exemplo).

Após localizar o Oficial de Justiça desejado, basta clicar na opção 🐈 e o mesmo será inserido na Lista de Oficiais de Justiça da Região.

Nota-se também, na lista de oficiais da região, a coluna "Afastamento" que exibe informações sobre o período em que o usuário não deverá constar para efeitos de distribuição/redistribuição.

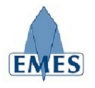

A tabela abaixo descreve as opções contidas na tela acima:

| + | Cadastra o Oficial de Justiça na Região.                                                                                                    |  |  |  |
|---|----------------------------------------------------------------------------------------------------|--|--|--|
| 8 | Exclui um Oficial de Justiça da Região                                                                                                    |  |  |  |
| > | Indica o status do Oficial de Justiça dentro da Região (ativo/inativo).<br>Clicando sobre o ícone é possível mudar este status. Quando o status de<br>um Oficial de Justiça está "inativo" ela não fica visível no momento da<br>distribuição do mandado. Esta opção deve ser utilizada quando um Oficial<br>de Justiça está de férias, por exemplo. |  |  |  |
|   | Permite cadastrar ou remover o <b>Período de Afastamento</b> do Oficial de Justiça (Ex: férias). Este período retira o Oficial de Justiça automaticamente da lista de oficiais no momento da distribuição/redistribuição de mandados.                                                                                                    |  |  |  |

ATENÇÃO: é extremamente recomendado a utilização do navegador GOOGLE CHROME para utilizar esta funcionalidade do sistema.

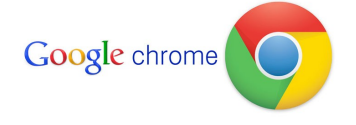

#### 4.1.2 Cadastrar ou Remover o Afastamento do Oficial de Justiça

A tela apresentada abaixo permite cadastrar ou remover o período de afastamento definido para o Oficial de Justiça. Para cadastrar um período de afastamento, basta informar o período, o motivo do afastamento e clicar em **"Salvar"**. Quando houver algum período de afastamento cadastrado para o Oficial de Justiça, a opção **"Remover Afastamento"** aparecerá automaticamente ao acessar a tela e basta clicar nela que o período cadastrado será removido.

| Cadastrar/Remover período de afastamento do Oficial de Justiça |                              |  |  |
|----------------------------------------------------------------|------------------------------|--|--|
| Oficial de Justiça:                                            | JONES ROBERTO AVELINO JUNIOR |  |  |
| Região:                                                        | REGIÃO 01                    |  |  |
| Período:                                                       | 01/09/2014 a 30/09/2014      |  |  |
| Motivo do Afastamento:                                         | Férias                       |  |  |
| Salvar                                                         | Remover Afastamento Cancelar |  |  |

A informação sobre o afastamento também é exibida no **Relatório de Oficiais de Justiça**, conforme pode ser observado na imagem abaixo:

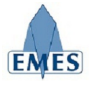

| TJES | B Poder Judiciário - TJES - Google Chrome                                        |                                                      |                                  |   |  |
|------|----------------------------------------------------------------------------------|------------------------------------------------------|----------------------------------|---|--|
| 8    | bttps://sis                                                                      | temas.teste.tjes.jus.br/sistemas/preview.cfm?arquivo | =REL_OFICIAIS_REGIAO             |   |  |
|      |                                                                                  | Imprimir Copiar Fecha                                | r                                | • |  |
|      | ESTADO DO ESPÍRITO SANTO<br>PODER JUDICIÁRIO<br>Relatório de Oficiais de Justiça |                                                      |                                  |   |  |
|      |                                                                                  | REGIÃO 01                                            |                                  |   |  |
|      | Matrícula                                                                        | Nome                                                 | Afastamento                      |   |  |
|      | 204095                                                                           | ANGELA REGINA MAYER TESSAROLO                        | 01/09/2014 a 30/09/2014 - Férias |   |  |
|      | 210016 JONES ROBERTO AVELINO JUNIOR                                              |                                                      |                                  |   |  |
|      | Relatório emitide em <b>05/09/2014 às 15:17</b>                                  |                                                      |                                  |   |  |

## 4.2 Consultar Mandado

Fornece um filtro de busca para o usuário localizar um ou mais mandados, contendo os seguintes filtros de busca:

- Número do Mandado
- Número do Processo
- Nome da Parte ou Jurado

| Consultar Mandado |                  |
|-------------------|------------------|
| Nº do Mandado     |                  |
| Nº do Processo    | EJUD 🔻           |
| Nome              | Parte v          |
|                   | Pesquisar Limpar |

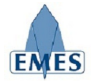

Após preencher o filtro desejado, o resultado da pesquisa é o seguinte:

| – Dados do Mandado  |                                                                                     |                      |                              |                                  |  |  |  |
|---------------------|-------------------------------------------------------------------------------------|----------------------|------------------------------|----------------------------------|--|--|--|
| Nº do Mandado       | 10178                                                                               |                      |                              |                                  |  |  |  |
| Processo            | 0019451-56 2010 9 09 0024 (END)                                                     |                      |                              | 0018451-56 2010 8 08 0024 (EUID) |  |  |  |
| Classe              | Ordinária                                                                           | 10.0.00.0024 (250)   | .,                           |                                  |  |  |  |
| Parte               |                                                                                     | A TESTE              |                              |                                  |  |  |  |
| Órgão               |                                                                                     |                      |                              |                                  |  |  |  |
| Data de Cadastro    | 05/09/2014                                                                          |                      |                              |                                  |  |  |  |
| Tipo de Diligência  | Audiência                                                                           |                      |                              |                                  |  |  |  |
| Info. Adicional     | Audiência no dia                                                                    | 20/092014            |                              |                                  |  |  |  |
| Plantão             | NÃO                                                                                 | 20,052014            |                              |                                  |  |  |  |
| Oficial de Justiça  | JONES ROBERTO AVELINO JUNIOR                                                        |                      |                              |                                  |  |  |  |
| Endereço            | Rua Desembargador Homero Mafra, 60<br>Enseada do Suá, Vitória - ES<br>CEP 29050-906 |                      |                              |                                  |  |  |  |
| Telefones           | (27) 99999-9999                                                                     |                      |                              |                                  |  |  |  |
|                     | 05/09/2014 15:47                                                                    | Certidão             | JONES ROBERTO AVELINO JUNIOR |                                  |  |  |  |
|                     | 05/09/2014 15:45                                                                    | Remetido CM-Oficial  | JONES ROBERTO AVELINO JUNIOR |                                  |  |  |  |
| Histórico           | 05/09/2014 15:45                                                                    | Distribuído          | JONES ROBERTO AVELINO JUNIOR |                                  |  |  |  |
| 1                   | 05/09/2014 15:44                                                                    | Recebido CM-Cartório | JONES ROBERTO AVELINO JUNIOR |                                  |  |  |  |
|                     | 05/09/2014 15:44                                                                    | Remetido Cartório-CM | JONES ROBERTO AVELINO JUNIOR |                                  |  |  |  |
| /                   | 05/09/2014 15:38                                                                    | Expedido             | JONES ROBERTO AVELINO JUNIOR |                                  |  |  |  |
|                     |                                                                                     | Imprimir             |                              |                                  |  |  |  |
| Dados do(s) Resulta | Dados do(s) Resultado(s)                                                            |                      |                              |                                  |  |  |  |
| Resultado           | Cumprido Integralmente                                                              |                      |                              |                                  |  |  |  |
| Data Cumprimento    | 05/09/2014                                                                          |                      |                              |                                  |  |  |  |
| Qtde. Diligências   | 1                                                                                   |                      |                              |                                  |  |  |  |
| Plantão             | NÃO<br>JONES ROBERTO AVELINO JUNIOR                                                 |                      |                              |                                  |  |  |  |
| Oficial de Justiça  |                                                                                     |                      |                              |                                  |  |  |  |

Como pode ser observado na imagem acima, são apresentadas todas as informações referentes ao mandado. Nota-se, em destaque, a informação "**Histórico**", que será utilizada para acompanhar todos todos os eventos ocorridos (Ex: Mandado Expedido, Remessa para Central de Mandados, Mandado Distribuído, etc.), bem como a data e hora de ocorrência do evento e o seu autor (usuário do sistema).

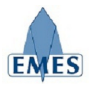

## 4.3 Gerenciador de Mandados

É uma ferramenta utilizada pela Central de Mandados para acompanhamento geral dos Mandados de acordo com a situação em que eles estejam.

| Gerenciador | ie Mandados - Central de Mandados (COMARCA DA CAPITAL - JUÍZO DE VITÓRIA) | atualizar |
|-------------|---------------------------------------------------------------------------|-----------|
| Situação:   | Cartório:                                                                 | Plantão   |

Ao entrar no Gerenciador de Mandados são apresentados alguns filtros de busca por mandados, sendo eles:

- **Situação:** lista os Mandados que estão na situação selecionada. Note que ao lado de cada situação há um número entre parenteses que indica a quantidade de Mandados que encontram-se em tal situação.
- Cartório: lista os Mandados expedidos pelo Cartório selecionado.
- **Plantão:** ao marcar esta opção, são apresentados apenas os mandados que foram cadastrados como plantão.

O botão "atualizar" localizado na barra superior direita do Gerenciador de mandados tem como finalidade recarregar a parte central da tela, onde os mandados aparecem.

Segue abaixo informações sobre cada situação disponível para filtro:

#### • Remetido Cartório -> Central de Mandados

Mandados que foram expedidos pelo cartório e foram remetidos à Central de Mandados e estão pendentes de recebimento pela mesma.

#### • Recebido Central de Mandados ← Cartório

Mandados que foram recebidos pela Central de Mandados remetidos pelo Cartório de origem.

#### • Distribuído para o Oficial de Justiça

Mandados que já foram recebidos pela Central de Mandados e foram distribuídos para um Oficial de Justiça, mas ainda não foram remetidos ao mesmo.

#### • Redistribuído para o Oficial de Justiça

Mandados que foram redistribuídos para um novo Oficial de Justiça, após terem sido devolvidos por outro Oficial de Justiça para redistribuição.

#### • Remetido Central de Mandados $\rightarrow$ Oficial

Mandados que foram distribuídos pela Central de Mandados ao Oficial de Justiça e foram remetidos para o mesmo (ação de entregar o mandado nas mãos do Oficial de Justiça – gera Guia de Remessa). Quando esta ação é executada, automaticamente é gerado um andamento no processo de

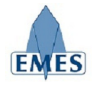

origem do mandado: **38 – Aguardando cumprimento mandado** (exclusivo para processos de Primeira Instância – e-JUD).

#### • Certidão Emitida pelo Oficial de Justiça

Mandados em que o Oficial de Justiça já registrou a Certidão. Estando nesta situação, ainda é permitido que o Oficial de Justiça altere o conteúdo da certidão, antes de remete-la à Central de Mandados.

#### • Remetido Oficial Justiça → Central de Mandados

Mandados que foram cumpridos por um Oficial de Justiça (foi gerada uma Certidão para o mesmo) e foram remetidos à Central de Mandados (gera Guia de Remessa).

#### Recebido Central de Mandados ← Oficial de Justiça Mandados que foram cumpridos por um Oficial de Justiça, foram remetidos do mesmo à Central de Mandados e foram recebidos por esta.

#### • Devolvido para Redistribuição

Mandados que não podem ser cumpridos pelo Oficial de Justiça atribuído (com a devida Certidão descrevendo o motivo do impedimento) e que serão devolvidos à Central de Mandados para Redistribuição.

• Remetido Oficial Justiça → Central de Mandados (Redistribuição) Mandados que foram remetidos à Central de Mandados para serem redistribuídos a outro Oficial de Justiça (foi gerada uma Certidão justificando a devolução).

#### • Remetido Central de Mandados → Cartório

Mandados que foram cumpridos, foram remetidos do Oficial de Justiça à Central de Mandados, foram recebidos pela Central de Mandados e foram remetidos ao Cartório que os expediu.

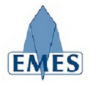

#### 4.3.1 Visualizando os Detalhes do Mandado

Sempre que necessário, o usuário poderá visualizar os **Detalhes do Mandado** clicando sobre o **Número do Mandado**, conforme pode ser observado na imagem abaixo:

| Gerenciado    | r de Mandad    | os - Central de Mandados (           | COMARCA DA CAPITAL - JUÍZ                            | 20 DE VITÓRIA)                    | a                                                                                   | atualizar |
|---------------|----------------|--------------------------------------|------------------------------------------------------|-----------------------------------|-------------------------------------------------------------------------------------|-----------|
| Situação:     | Remetido Ofici | al Justiça -> Central de Mandados (1 | l) Cartório:                                         |                                   | <b>•</b> P                                                                          | lantão    |
|               |                |                                      | Total de Mandados: <b>01</b> - Mostra                | ndo página <b>01</b> de <b>01</b> |                                                                                     |           |
| Nº<br>Mandado | Data           | Тіро                                 | Processo / Cartório                                  | Parte/Jurado                      | Endereço                                                                            | Ação      |
| 10178         | 05/09/2014     | Audiência                            | 0018451-56.2010.8.08.0024<br>VITÓRIA - 4ª VARA CÍVEL | MARIA DA SILVA TESTE              | Rua Desembargador Homero Mafra, 60<br>Enseada do Suá, Vitória - ES<br>CEP 29050-906 |           |
|               |                |                                      |                                                      |                                   |                                                                                     |           |

| Dados do Mandado   |                                                                                     |                      |                              |  |  |  |
|--------------------|-------------------------------------------------------------------------------------|----------------------|------------------------------|--|--|--|
| Nº do Mandado      | 10178                                                                               |                      |                              |  |  |  |
| Processo           | 0018451-56.2                                                                        | 010.8.08.0024 (EJUI  | ))                           |  |  |  |
| Classe             | Ordinária                                                                           |                      |                              |  |  |  |
| Parte              | MARIA DA SILV                                                                       | A TESTE              |                              |  |  |  |
| Órgão              | VITÓRIA - 4ª V                                                                      | ARA CÍVEL            |                              |  |  |  |
| Data de Cadastro   | 05/09/2014                                                                          | 05/09/2014           |                              |  |  |  |
| Tipo de Diligência | Audiência                                                                           |                      |                              |  |  |  |
| Info. Adicional    | Audiência no dia                                                                    | a 20/092014          |                              |  |  |  |
| Plantão            | NÃO                                                                                 |                      |                              |  |  |  |
| Oficial de Justiça | JONES ROBERTO AVELINO JUNIOR                                                        |                      |                              |  |  |  |
| Endereço           | Rua Desembargador Homero Mafra, 60<br>Enseada do Suá, Vitória - ES<br>CEP 29050-906 |                      |                              |  |  |  |
| Telefones          | (27) 99999-99                                                                       | 99                   |                              |  |  |  |
|                    | 05/09/2014 16:32                                                                    | Remetido Oficial-CM  | JONES ROBERTO AVELINO JUNIOR |  |  |  |
|                    | 05/09/2014 15:47                                                                    | Certidão             | JONES ROBERTO AVELINO JUNIOR |  |  |  |
|                    | 05/09/2014 15:45                                                                    | Remetido CM-Oficial  | JONES ROBERTO AVELINO JUNIOR |  |  |  |
| Histórico          | 05/09/2014 15:45                                                                    | Distribuído          | JONES ROBERTO AVELINO JUNIOR |  |  |  |
|                    | 05/09/2014 15:44                                                                    | Recebido CM-Cartório | JONES ROBERTO AVELINO JUNIOR |  |  |  |
|                    | 05/09/2014 15:44                                                                    | Remetido Cartório-CM | JONES ROBERTO AVELINO JUNIOR |  |  |  |
|                    | 05/09/2014 15:38                                                                    | Expedido             | JONES ROBERTO AVELINO JUNIOR |  |  |  |

Como pode ser observado na imagem acima, todos os detalhes do Mandado são exibidos (Dados Gerais, Histórico de Eventos, Resultado do Cumprimento, Notificação de Urgência). Note que alguns eventos do histórico (ex: Certidão) possuem um hiperlink que ao ser clicado, abre o conteúdo do documento gerado.

#### 4.3.2 Distribuir Mandado

Os mandados só poderão ser **distribuídos** aos Oficiais de Justiça quando forem **recebidos do Cartório pela Central de Mandados**, sendo assim, para distribuir um ou mais mandados, acesse o **Gerenciador de Mandados** e selecione o filtro pela situação: "**Recebido Central de Mandados** ← **Cartório**", como pode ser observado na imagem abaixo:

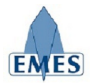

| tuação Re     | ecebido Central de | e Mandados <- Cartório (1) | Cartór                                               | io:                                 |                                                                                        | Plantã     |
|---------------|--------------------|----------------------------|------------------------------------------------------|-------------------------------------|----------------------------------------------------------------------------------------|------------|
|               |                    |                            | Total de Mandados: <b>01</b> - Most                  | rando página <b>01</b> de <b>01</b> |                                                                                        |            |
| Nº<br>Mandado | Data               | Тіро                       | Processo / Cartório                                  | Parte/Jurado                        | Endereço                                                                               | Ação       |
| 10179         | 05/09/2014         | Audiência                  | 0018065-94.2008.8.08.0024<br>VITÓRIA - 4ª VARA CÍVEL | MARIA DA SILVA TESTE                | Rua Desembargador Homero Mafra,<br>60<br>Enseada do Suá, Vitória - ES<br>CEP 29050-906 | Distribuir |

Ao clicar na opção **"Distribuir"**, uma nova tela será apresentada com as opções necessárias para a realização da distribuição:

| -                  | B:-                                              |                                           |                              |  |  |
|--------------------|--------------------------------------------------|-------------------------------------------|------------------------------|--|--|
|                    | Regiao REG                                       |                                           |                              |  |  |
|                    |                                                  | Oficial de Justiça                        |                              |  |  |
|                    | Digite o nome ou pa                              | rte do nome do Oficial no                 | campo acima                  |  |  |
| Dados do Mandado   |                                                  |                                           |                              |  |  |
| Nº do Mandado      | 10179                                            |                                           |                              |  |  |
| Processo           | 0018065-94.2008.8.08.0024 (EJUD)                 |                                           |                              |  |  |
| Classe             | isse Cobrança                                    |                                           |                              |  |  |
| Parte              | MARIA DA SILV                                    | A TESTE                                   |                              |  |  |
| Órgão              | VITÓRIA - 4ª V                                   | ARA CÍVEL                                 |                              |  |  |
| Data de Cadastro   | 05/09/2014                                       |                                           |                              |  |  |
| Tipo de Diligência | Audiência                                        |                                           |                              |  |  |
| Info. Adicional    | Audiência no dia                                 | a 20/092014                               |                              |  |  |
| Plantão            | NÃO                                              |                                           |                              |  |  |
| Oficial de Justiça | Ainda não atribu                                 | uído.                                     |                              |  |  |
| Endereço           | Rua Desembarg<br>Enseada do Suá<br>CEP 29050-906 | ador Homero Mafra,<br>, Vitória - ES<br>5 | 60                           |  |  |
| Telefones          | (27) 99999-99                                    | 99                                        |                              |  |  |
|                    | 05/09/2014 16:49                                 | Recebido CM-Cartório                      | JONES ROBERTO AVELINO JUNIOR |  |  |
| Histórico          | 05/09/2014 16:49                                 | Remetido Cartório-CM                      | JONES ROBERTO AVELINO JUNIOR |  |  |
|                    | 05/09/2014 16:45                                 | Expedido                                  | JONES ROBERTO AVELINO JUNIOR |  |  |
|                    |                                                  | Imprimir                                  |                              |  |  |

Para realizar a distribuição, primeiro deve ser selecionada a **Região** (conforme destaque acima) e logo abaixo aparecerá um campo onde deve ser selecionado o **Oficial de Justiça** (basta começar a digitar o nome ou parte do nome do oficial) que cumprirá tal mandado.

**IMPORTANTE:** quando um mandado é cadastrado pelo Cartório com a indicação de **Plantão** é possível indicar **mais de um** Oficial de Justiça para cumprimento do mesmo.

**IMPORTANTE:** Enquanto o Mandado distribuído ou redistribuído não estiver ainda "Remetido ao Oficial de Justiça", será possível alterar a distribuição ou redistribuição, indicando um novo oficial de justiça.

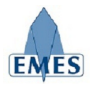

ATENÇÃO: é extremamente recomendado a utilização do navegador GOOGLE CHROME para utilizar esta funcionalidade do sistema.

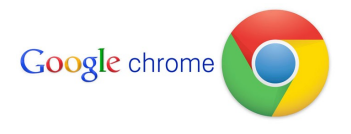

#### 4.3.3 Redistribuir Mandado

Os mandados só poderão ser redistribuídos aos Oficiais de Justiça quando forem devolvidos para redistribuição pelo Oficial de Justiça responsável (realiza uma remessa específica para Redistribuição) e foram recebidos pela Central de Mandados, sendo assim, para realizar a redistribuição de um ou mais mandados, acesse o Gerenciador de Mandados e selecione o filtro pela situação: "Recebido Central de Mandados (Redistribuição) ← Oficial de Justiça", como pode ser observado na imagem abaixo:

| (  | Gerenciado    | or de Manda    | dos - Central de Manda       | ados (COMARCA DA CAPITAL                             | - JUÍZO DE VITÓRIA)                  |                                                                                        |      | atualizar |
|----|---------------|----------------|------------------------------|------------------------------------------------------|--------------------------------------|----------------------------------------------------------------------------------------|------|-----------|
| \$ | Situação: Re  | ecebido Centra | l de Mandados (Redistribuiçã | o) <- Oficial de Justiça (1) 💽 Cartó                 | brio:                                |                                                                                        | ¥    | Plantão   |
|    |               |                |                              | Total de Mandados: <b>01</b> - Mos                   | trando página <b>01</b> de <b>01</b> |                                                                                        |      |           |
|    | Nº<br>Mandado | Data           | Тіро                         | Processo / Cartório                                  | Parte/Jurado                         | Endereço                                                                               | ,    | ção       |
|    | 10179         | 05/09/2014     | Audiência                    | 0018065-94.2008.8.08.0024<br>VITÓRIA - 4ª VARA CÍVEL | MARIA DA SILVA TESTE                 | Rua Desembargador Homero<br>Mafra, 60<br>Enseada do Suá, Vitória - ES<br>CEP 29050-906 | Redi | stribuir  |
| L  |               |                |                              |                                                      |                                      |                                                                                        | T    |           |

A partir daí, a opção **"Redistribuir"** fica disponível e ao ser acessada, a tela é aberta a mesma tela de distribuição da opção **"Distribuir"** (Item 4.3.2 deste manual).

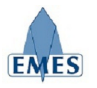

#### 4.3.4 Notificação de Urgência de Cumprimento (Cartório)

Quando houver necessidade, o Cartório poderá gerar uma **Notificação de Urgência** para um determinado mandado, através do Gerenciador de Mandados. Esta notificação ficará visível (o mandado ficará destacado em **vermelho**) para todos os envolvidos (Cartório, Central de Mandados e Oficial de Justiça), conforme pode ser observado na imagem abaixo:

| Gerenciado    | or de Mandac      | los - Central de Mandad         | os (COMARCA DA CAPITAL                               | - JUÍZO DE VITÓRIA)                |                                                                                        | atualizar |
|---------------|-------------------|---------------------------------|------------------------------------------------------|------------------------------------|----------------------------------------------------------------------------------------|-----------|
| Situação: Re  | emetido Oficial J | ustiça -> Central de Mandados ( | 1) Cartór                                            | 0:                                 | ×                                                                                      | Plantão   |
|               |                   |                                 | Total de Mandados: <b>01</b> - Most                  | ando página <b>01</b> de <b>01</b> |                                                                                        |           |
| Nº<br>Mandado | Data              | Тіро                            | Processo / Cartório                                  | Parte/Jurado                       | Endereço                                                                               | Ação      |
| 10178         | 05/09/2014        | Audiência                       | 0018451-56.2010.8.08.0024<br>VITÓRIA - 4ª VARA CÍVEL | MARIA DA SILVA TESTE               | Rua Desembargador Homero<br>Mafra, 60<br>Enseada do Suá, Vitória - ES<br>CEP 29050-906 |           |
| 1             |                   |                                 |                                                      |                                    |                                                                                        |           |

| ines do mandado     |                                                                                     |                            |                              |  |  |  |
|---------------------|-------------------------------------------------------------------------------------|----------------------------|------------------------------|--|--|--|
| )ados do Mandado    |                                                                                     |                            |                              |  |  |  |
| obebreM ob 00       | 10179                                                                               |                            |                              |  |  |  |
|                     | 10176                                                                               | 10 9 09 0034 (E1U          |                              |  |  |  |
| Classo              | Ordinária                                                                           | J10.8.08.0024 (EJU         | U)                           |  |  |  |
| Darto               |                                                                                     | A TESTE                    |                              |  |  |  |
| Óraão               |                                                                                     |                            |                              |  |  |  |
| Data de Cadastro    | 05/09/2014                                                                          |                            |                              |  |  |  |
| Tipo de Diligência  | Audiência                                                                           |                            |                              |  |  |  |
| Info. Adicional     | Audiência no dia                                                                    | Audiência no dia 20/092014 |                              |  |  |  |
| Plantão             | NÃO                                                                                 |                            |                              |  |  |  |
| Oficial de Justiça  | JONES ROBERTO AVELINO JUNIOR                                                        |                            |                              |  |  |  |
| Endereço            | Rua Desembargador Homero Mafra, 60<br>Enseada do Suá, Vitória - ES<br>CEP 29050-906 |                            |                              |  |  |  |
| Telefones           | (27) 99999-99                                                                       | 99                         |                              |  |  |  |
|                     | 05/09/2014 16:32                                                                    | Remetido Oficial-CM        | JONES ROBERTO AVELINO JUNIOR |  |  |  |
|                     | 05/09/2014 15:47                                                                    | Certidão                   | JONES ROBERTO AVELINO JUNIOR |  |  |  |
|                     | 05/09/2014 15:45                                                                    | Remetido CM-Oficial        | JONES ROBERTO AVELINO JUNIOR |  |  |  |
| Histórico           | 05/09/2014 15:45                                                                    | Distribuído                | JONES ROBERTO AVELINO JUNIOR |  |  |  |
|                     | 05/09/2014 15:44                                                                    | Recebido CM-Cartório       | JONES ROBERTO AVELINO JUNIOR |  |  |  |
|                     | 05/09/2014 15:44                                                                    | Remetido Cartório-CM       | JONES ROBERTO AVELINO JUNIOR |  |  |  |
|                     | 05/09/2014 15:38                                                                    | Expedido                   | JONES ROBERTO AVELINO JUNIOR |  |  |  |
|                     |                                                                                     | Imprimir                   |                              |  |  |  |
| lotificação de Urgê | ncia                                                                                |                            |                              |  |  |  |
| Autor               | JONES ROBERT                                                                        | O AVELINO JUNIOR           |                              |  |  |  |
| Data/Hora           | 05/09/2014 1                                                                        | 7:03                       |                              |  |  |  |
|                     |                                                                                     | Imprimir                   |                              |  |  |  |

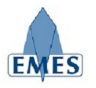

#### 4.3.5 Notificação de Não Recebimento de Mandado (Oficial de Justiça)

O Oficial de Justiça também poderá emitir uma "notificação" à Central de de Mandados indicando que, mesmo constando como remetido para ele, o mandado não foi entregue a ele fisicamente. Tal notificação destacará a cor de fundo do Mandado (no Gerenciador de Mandados), conforme pode ser observado na imagem abaixo:

| Gerenciado    | r de Manda      | dos - Central de Mandados  | s (COMARCA DA CAPITAL - )                            | JUÍZO DE VITÓRIA)                 |                                                                                        | atualizar |
|---------------|-----------------|----------------------------|------------------------------------------------------|-----------------------------------|----------------------------------------------------------------------------------------|-----------|
| Situação: Re  | emetido Central | de Mandados -> Oficial (1) | <ul> <li>Cartório:</li> </ul>                        |                                   | ×                                                                                      | Plantão   |
|               |                 |                            | Total de Mandados: <b>01</b> - Mostra                | ndo página <b>01</b> de <b>01</b> |                                                                                        |           |
| Nº<br>Mandado | Data            | Тіро                       | Processo / Cartório                                  | Parte/Jurado                      | Endereço                                                                               | Ação      |
| 10180         | 05/09/2014      | Audiência                  | 0018065-94.2008.8.08.0024<br>VITÓRIA - 4ª VARA CÍVEL | JOSE DA SILVA TESTE               | Rua Desembargador Homero Mafra,<br>60<br>Enseada do Suá, Vitória - ES<br>CEP 29050-906 |           |
|               |                 |                            |                                                      |                                   |                                                                                        |           |

### 4.4 Recebimento Cartório

Esta funcionalidade é utilizada para realizar o recebimento de 01 ou mais mandados que foram **remetidos do Cartório para a Central de Mandados**. Automaticamente já serão listados os mandado que se encontrarem nesta situação, bastando selecionar o **Cartório de Origem**, conforme pode ser verificado na imagem abaixo:

|                      | VITÓRIA - 4ª VARA CÍVE                                               | <u> </u>                                                                                                    |                                                                                                    | N N                                                                                                    |
|----------------------|----------------------------------------------------------------------|----------------------------------------------------------------------------------------------------|----------------------------------------------------------------------------------------------------|----------------------------------------------------------------------------------------------------|
|                      | Total de Man                                                         | dos: <b>2</b>                                                                                                    |                                                                                                    |                                                                                                    |
| ado Data             | Тіро                                                                 | Processo                                                                                                    | Sistema                                                                                                    | Situação                                                                                                    |
| <b>09</b> 18/06/2014 | MANDADO DE INTIMAÇÃO DE<br>JURADO(S)                                 |                                                                                                    |                                                                                                    | Remetido Cartório-CM                                                                                                    |
| 10 18/06/2014        | MANDADO DE INTIMAÇÃO DE<br>JURADO(S)                                 |                                                                                                    |                                                                                                    | Remetido Cartório-CM                                                                                                    |
|                      | Data           09         18/06/2014           10         18/06/2014 | VITORIA - 4* VARA CIVIT           Total de Mano           ado         Data         Tipo           09         18/06/2014         MANDADO DE INTIMAÇÃO DE JURADO(S)         10           10         18/06/2014         MANDADO DE INTIMAÇÃO DE JURADO(S)         10 | VITORIA - 4* VARA CIVEL       Total de Mandos: 2       Oga     Data     Tipo     Processo       09     18/06/2014     MANDADO DE INTIMAÇÃO DE<br>JURADO(S)        10     18/06/2014     MANDADO DE INTIMAÇÃO DE<br>JURADO(S) | VITORIA - 4º VARA CIVEL       Varia de Mandos: 2       Varia de Mandos: 2 |

Também é possível realizar o recebimento avulso de um Mandado, através da opção destacada na imagem acima, bastando apenas ser informado o N° do Mandado, digitado pelo usuário ou lido através de um Leitor de Código de Barras.

| Recebimento Avulso de Man | lado  |           |
|---------------------------|-------|-----------|
| Nº do Mandado             | 10010 |           |
|                           |       | Pesquisar |

A partir da pesquisa, são apresentadas todas as informações sobre o Mandado e a opção para **Confirmar o Recebimento**.

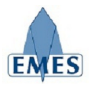

| Nº do M                                        | landado 10010                                    |                                            |                              |  |
|------------------------------------------------|--------------------------------------------------|--------------------------------------------|------------------------------|--|
|                                                |                                                  | Pesquisar                                  |                              |  |
| Dados do Mandado                               | )                                                |                                            |                              |  |
| Nº do Mandado                                  | 10010                                            |                                            |                              |  |
| Jurado(s)                                      | MARIA DA SILV                                    | Ά                                          |                              |  |
| Órgão                                          | VITÓRIA - 4ª V                                   | ARA CÍVEL                                  |                              |  |
| Data do Mandado 18/06/2014                     |                                                  |                                            |                              |  |
| Tipo de Diligência                             | MANDADO DE INTIMAÇÃO DE JURADO(S)                |                                            |                              |  |
| Plantão                                        | SIM                                              |                                            |                              |  |
| Oficial de Justiça                             | Ainda não atribído.                              |                                            |                              |  |
| Histórico                                      | 18/06/2014 10:49                                 | Remetido Cartório-CM                       | JONES ROBERTO AVELINO JUNIOR |  |
| mistorico                                      | 18/06/2014 10:49                                 | Expedido                                   | JONES ROBERTO AVELINO JUNIOR |  |
| Endereço                                       | Rua Desembarg<br>Enseada do Suá<br>CEP 29050-900 | ador Homero Mafra,<br>i, Vitória - ES<br>6 | 60                           |  |
|                                                |                                                  | Imprimir                                   |                              |  |
| Recebimento<br>Origem: CARTO<br>Destino: CENTI | ÓRIO<br>RAL DE MANDAD                            | 05                                         | /                            |  |
|                                                |                                                  |                                            | K                            |  |
|                                                |                                                  |                                            |                              |  |

## 4.5 Recebimento de Mandados Cumpridos

Esta funcionalidade é utilizada para realizar o recebimento de 01 ou mais mandados que foram cumpridos e remetidos do **Oficial de Justiça para a Central de Mandados**. Automaticamente já serão listados os mandado que se encontrarem nesta situação, bastando selecionar o **Oficial de Justiça**, conforme pode ser verificado na imagem abaixo:

| Rece | bimento d     | e Mandados en | 1 Lote                               |                 | atua    | alizar   recebimento avulso |
|------|---------------|---------------|--------------------------------------|-----------------|---------|-----------------------------|
|      |               | Ori           | gem: CARTÓRIO Destino: CI            | ENTRAL DE MANI  | DADOS   | $\langle $                  |
|      |               |               | Total de Man                         | idos: 2         |         |                             |
|      | Nº<br>Mandado | Data          | Tipo                                 | Processo        | Sistema | Situação                    |
|      | 10009         | 18/06/2014    | MANDADO DE INTIMAÇÃO DE<br>JURADO(S) |                 |         | Remetido Cartório-CM        |
|      | 10010         | 18/06/2014    | MANDADO DE INTIMAÇÃO DE<br>JURADO(S) |                 |         | Remetido Cartório-CM        |
|      |               |               | Confirmar Recebime                   | nto do Cartório |         |                             |

Também é possível realizar o recebimento avulso de um Mandado, através da opção destacada na imagem acima, bastando apenas ser informado o N° do Mandado, digitado pelo usuário ou lido através de um Leitor de Código de Barras.

| Recebimento Avulso de Mand | ado       |
|----------------------------|-----------|
| Nº do Mandado              | 10009     |
|                            | Pesquisar |

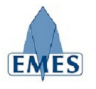

A partir da pesquisa, são apresentadas todas as informações sobre o Mandado e a opção para **Confirmar o Recebimento**.

### 4.6 Remessa Cartório

A funcionalidade **"Remessa Cartório"** tem como objetivo realizar a remessa de 01 ou mais mandados (que já foram cumpridos pelo Oficial de Justiça) para o Cartório de origem (deve ser selecionada conforme imagem abaixo), sendo gerada uma "Guia de Remessa" própria.

|               | 0          | rigem: CENTRAL DE MANDADOS           | Destino: CAR | <b>FÓRIO</b> |                     |
|---------------|------------|--------------------------------------|--------------|--------------|---------------------|
|               |            | VITÓRIA - 4ª VARA CÍV                | EL           |              |                     |
|               |            | Total de Man                         | dos: 1       |              |                     |
| Nº<br>Mandado | Data       | Тіро                                 | Processo     | Sistema      | Situação            |
| 10006         | 16/06/2014 | MANDADO DE INTIMAÇÃO DE<br>JURADO(S) |              |              | Recebido CM-Oficial |

Como pode ser observado na imagem acima, são apresentados **TODOS** os mandados que estão na situação "**Remetido Oficial de Justiça**  $\rightarrow$  **Central de Mandados**", sendo estes pendentes de remessa ao **Cartório**.

O Usuário pode selecionar 01 ou mais mandados a serem remetidos ou utilizar a opção "Selecionar Todos" (em destaque) e confirmar a operação clicando no botão:

| Confirm | nar Rem       | essa para o ( | Cartório |
|---------|---------------|---------------|----------|
| _       |               |               |          |
| C       | Nº<br>Mandado | Data          |          |
|         | 10131         | 11/06/2014    | Cit      |

Após a confirmação da "Remessa" a Guia de Remessa é apresentada:

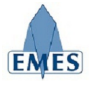

| 115 Poder Judiciário - TJES - | Google Chro                 | me a                                                               |                                                                          |
|-------------------------------|-----------------------------|--------------------------------------------------------------------|--------------------------------------------------------------------------|
| 🖹 https://sistemas.te         | ste. <mark>t</mark> jes.jus | .br/sistemas/preview                                               | .cfm?arquivo=REL_GUIA_MANDADO&parametro=Cod                              |
|                               |                             | Imprimir Co                                                        | piar Fechar                                                              |
|                               | G                           | ESTADO DO ES<br>PODER JU<br>COMARCA DA CAPITA<br>Jia de Remessa de | SPÍRITO SANTO<br>IDICIÁRIO<br>L - JUÍZO DE VITÓRIA<br>E Mandado Nº 90143 |
| Origem: CI                    | ENTRAL DI                   | E MANDADOS Des                                                     | tino: CARTÓRIO (VITÓRIA - 4ª VARA CÍVEL)                                 |
|                               |                             | Data: 23/06/2014                                                   | Total de Mandados: 1                                                     |
| Mandado                       | Data                        | Processo                                                           | Partes / Jurados                                                         |
| 10006<br>                     | 16/06/2014                  |                                                                    | Jurado<br>JOAO DA SILVA                                                  |
|                               |                             |                                                                    |                                                                          |

### 4.7 Remessa Oficial de Justiça

A funcionalidade **"Remessa Oficial de Justiça"** tem como objetivo realizar a remessa de 01 ou mais mandados (que já foram distribuídos ou redistribuídos) para o Oficial de Justiça responsável (deve ser selecionado conforme imagem abaixo), sendo gerada uma "Guia de Remessa" própria.

|               | Origem:    | CENTRAL DE MANDADOS                  | Destino: OFICIAL I   | DE JUSTIÇA |               |
|---------------|------------|--------------------------------------|----------------------|------------|---------------|
|               |            | JONES ROBERTO AVE                    |                      |            |               |
|               |            | Total de Man                         | idos: 2              |            |               |
| Nº<br>Mandado | Data       | Тіро                                 | Processo             | Sistema    | Situação      |
| 10010         | 18/06/2014 | MANDADO DE INTIMAÇÃO DE<br>JURADO(S) |                      |            | Distribuído   |
| 10011         | 23/06/2014 | MANDADO DE INTIMAÇÃO DE<br>JURADO(S) |                      |            | Redistribuído |
|               |            | Confirmar Remessa para               | o Oficial de Justiça |            |               |

Como pode ser observado na imagem acima, são apresentados **TODOS** os mandados que estão nas situações **"Distribuído para o Oficial de Justiça"** ou **"Redistribuído para o Oficial de Justiça"**, sendo estes pendentes de remessa ao **Oficial de Justiça**.

O Usuário pode selecionar 01 ou mais mandados a serem remetidos ou utilizar a opção "Selecionar Todos" (em destaque) e confirmar a operação clicando no botão:

Confirmar Remessa para o Oficial de Justiça

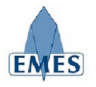

| Nº<br>Mandado | Data       |     |
|---------------|------------|-----|
| 10131         | 11/06/2014 | Cit |

Após a confirmação da "Remessa" a Guia de Remessa é apresentada:

|                                   |                                                 | Imprimir                                                                                         | Copiar Fechar                                                                                                    |
|-----------------------------------|-------------------------------------------------|--------------------------------------------------------------------------------------------------|----------------------------------------------------------------------------------------------------|
|                                   |                                                 |                                                                                                  |                                                                                                    |
|                                   |                                                 | ESTADO DO I                                                                                      | ESPÍRITO SANTO                                                                                                    |
|                                   | co<br>Guia                                      | PODER .<br>MARCA DA CAPIT<br>de Remessa c                                                        | JUDICIARIO<br>FAL - JUÍZO DE VITÓRIA<br>le Mandado Nº 90144                                                                                                    |
| Origem: CENTR                     | CO<br>Guia<br>RAL DE MAND                       | PODER :<br>MARCA DA CAPIT<br>de Remessa d<br>ADOS Destino<br>JUN                                 | JUDICIARIO<br>ral - Juízo de Vitória<br>de Mandado Nº 90144<br>o: Oficial de Justiça (Jones Roberto avelino<br>NOR)                                                                         |
| Origem: CENTR                     | CO<br>Guia<br>RAL DE MAND                       | PODER :<br>MARCA DA CAPIT<br>de Remessa d<br>ADOS Destino<br>JUN<br>ata: 23/06/2014              | JUDICIARIO<br>ral - Juízo de VITÓRIA<br>de Mandado Nº 90144<br>D: OFICIAL DE JUSTIÇA (JONES ROBERTO AVELINO<br>NOR)<br>Total de Mandados: 2                                                 |
| Origem: CENTR                     | CO<br>Guia<br>RAL DE MAND<br>Data               | PODER :<br>MARCA DA CAPIT<br>de Remessa d<br>ADOS Destino<br>JUN<br>ata: 23/06/2014<br>Processo  | JUDICIARIO<br>ral - Juízo DE VITÓRIA<br>de Mandado Nº 90144<br>D: OFICIAL DE JUSTIÇA (JONES ROBERTO AVELINO<br>NOR)<br>Total de Mandados: 2<br>Partes / Jurados                             |
| Origem: CENTR<br>Mandado<br>10011 | CO<br>Guia<br>RAL DE MAND<br>Data<br>23/06/2014 | PODER :<br>MARCA DA CAPIT<br>de Remessa d<br>MADOS Destino<br>JUN<br>ata: 23/06/2014<br>Processo | JUDICIARIO<br>raL - Juízo DE VITÓRIA<br>de Mandado Nº 90144<br>D: OFICIAL DE JUSTIÇA (JONES ROBERTO AVELINO<br>VIOR)<br>Total de Mandados: 2<br>Partes / Jurados<br>Jurado<br>JOAO DA SILVA |

### 4.8 Relatório de Mandados não Devolvidos

Este relatório permitirá que os mandados que já foram remetidos ao Oficial de Justiça e ainda não foram devolvidos, possam ser identificados e acompanhados pela Central de Mandados.

| Relatório de Mandados não Devol     | vidos     |
|-------------------------------------|-----------|
| Mandados não devolvidos há mais de: | 30 dias ▼ |
| Oficial de Justiça:                 | [TODOS]   |
| Pesi                                | quisar    |

Como pode ser observado na imagem acima, existem dois filtros de busca para a geração deste relatório, sendo eles:

- Mandados não devolvidos há mais de: indica há quantos dias o mandado está com o oficial de justiça desde que foi distribuído pela Central de Mandados.
- Oficial de Justiça: utilizado quando é necessário gerar o relatório de um oficial de justiça específico.

Abaixo é possível verificar como o resultado do relatório é apresentado:

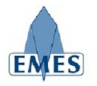

|                                     | view.cfm?arqui                    | vo=REL_M     | ANDADOS&parametro                 | =selD |
|-------------------------------------|-----------------------------------|--------------|-----------------------------------|-------|
| ESTADO D<br>PODE                    | O ESPÍRITO SA<br>RIUDICIÁRIO      | INTO         |                                   |       |
| COMARCA DA CA<br>Relatório de Manda | PITAL - JUIZO I<br>dos não Devolv | vidos: 30 di | A<br>ia(s)                        |       |
| Oficial de Justiça                  | Mandado                           | Data         | Processo                          | Dias  |
| JONES ROBERTO AVELINO JUNIOR        | 10131                             | 10/05/2014   | 0002453-43.2013.8.08.0024<br>EJUD | 32    |
|                                     |                                   |              |                                   |       |

## 4.9 Relatório Estatístico de Mandados

Este relatório tem como finalidade gerar informações totalizadas para acompanhamento geral da Central de Mandados sobre os seus mandados.

| Relatório Estatíst  | tico de Mandados        |
|---------------------|-------------------------|
| Período:            | 01/06/2014 a 23/06/2014 |
| Região:             | [TODAS]                 |
| Oficial de Justiça: | [TODOS]                 |
|                     | Pesquisar               |

Como pode ser observado na imagem acima, existem três filtros de busca para a geração deste relatório, sendo eles:

- Período: período desejado para consulta das informações.
- **Região:** permite a consulta das informações somente de uma determinada região.
- Oficial de Justiça: utilizado quando é necessário gerar o relatório de um oficial de justiça específico.

Abaixo é possível verificar como o resultado do relatório é apresentado:

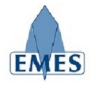

| Poder Judiciário - | TJES - Google Chrome                                                                                                    |                                                                                                   |                                   |                              |
|--------------------|----------------------------------------------------------------------------------------------------|---------------------------------------------------------------------------------------------------|-----------------------------------|------------------------------|
| https://sister     | nas.teste.tjes.jus.br/sistemas/preview.cfm                                                                              | n?arquivo=REL_E                                                                                   | STAT_MANDA                        | DOS&parametro                |
|                    | Imprimir Copiar                                                                                                    | Fechar                                                                                            |                                   |                              |
|                    |                                                                                                    | 2                                                                                                 |                                   |                              |
|                    | ESTADO DO ESPÍR<br>PODER JUDIO<br>COMARCA DA CAPITAL                                                                    | NITO SANTO<br>CIÁRIO<br>JUÍZO DE VITÓRI                                                           | [A                                |                              |
|                    | ESTADO DO ESPÍR<br>PODER JUDIO<br>COMARCA DA CAPITAL<br>Relatório Esatístico de Mandados - Po                           | NITO SANTO<br>CIÁRIO<br>JUÍZO DE VITÓRI<br>eríodo: 01/06/2014                                     | [A<br>4 a 23/06/2014              |                              |
| Região             | ESTADO DO ESPÍR<br>PODER JUDIO<br>COMARCA DA CAPITAL - 2<br>Relatório Esatístico de Mandados - Pe<br>Oficial de Justiça | ZITO SANTO<br>CIÁRIO<br>JUÍZO DE VITÓRI<br>eríodo: 01/06/2014<br>Distribuídos /<br>Redistribuídos | IA<br>4 a 23/06/2014<br>Cumpridos | Devolvidos<br>Redistribuição |

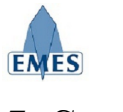

# 5. Suporte

Para quaisquer dúvidas, problemas ou sugestões, pedimos que envie um e-mail para: <u>atendimentosti@tjes.jus.br</u> especificando no assunto: **Suporte Sistema Central de Mandados e-jud**.